# **CG EXCISE DEPARTMENT**

## **USER MANUAL**

## For

(Country Liquor NOC and Permit)

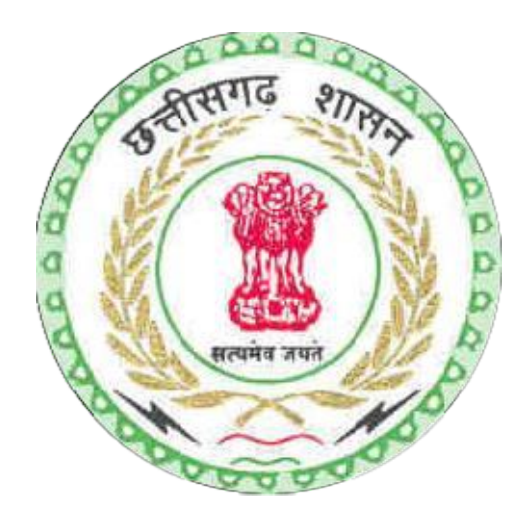

### User Manual

• CL Login Page :-

|           | आबकारी विभाग                                                                                        |  |
|-----------|----------------------------------------------------------------------------------------------------|--|
|           | (EXCISE DEPARTMENT)                                                                                 |  |
| होम(HOME) | यूजर मैन्युअल(USER MANUAL) नोटिस(NOTICE)                                                            |  |
|           | लॉगिन(Login)                                                                                        |  |
|           |                                                                                                    |  |
|           | (Name):<br>นเชอร์                                                                                   |  |
|           | (Password):                                                                                         |  |
|           | <u> 내려주 북전 개관(Forest Password)</u>                                                                  |  |
|           |                                                                                                    |  |
|           |                                                                                                    |  |
|           |                                                                                                    |  |
|           |                                                                                                    |  |
|           |                                                                                                    |  |
| Con       | yright © 2014 All rights reserved.   Design and hosted by National Informatics Centre, Chhattisgarh |  |
|           |                                                                                                    |  |
|           |                                                                                                    |  |
|           |                                                                                                    |  |
|           |                                                                                                    |  |
|           |                                                                                                    |  |
|           |                                                                                                    |  |
|           |                                                                                                    |  |
|           |                                                                                                    |  |

• PO request form on supplier login:

| ۲                                  | Excise Inventory                                                                          | Dispatch                                              | Reports | Settings | Welcome : CHHATTISGARH DISTILLIERIES LIMITED | ie Logout |
|------------------------------------|-------------------------------------------------------------------------------------------|-------------------------------------------------------|---------|----------|----------------------------------------------|-----------|
| Supplier<br>Financial Yea<br>Month | TOCKING ORDER (<br>CHHATTISGARH DISTU<br>CHHATTISGARH DI<br>T 2023-2024 Wa<br>March V See | GENERATION                                            |         |          |                                              |           |
| Brand                              | Bottling Plant                                                                            | Label Pack Size Details<br>Unit AvailQey solid Qiy of | 267     |          |                                              |           |
|                                    |                                                                                           |                                                       |         | Re       | Cancel Send                                  |           |

After successful approval of PO /SO, login on E-Services and Go for NOC Request for CL

• Supplier Calculate CVD Amount by using "Calculate Amount for CVD Country Liquor"

#### Login Using Single Window Login

| 1 Toll Free Number : 1800-203-3943   🕓 Ti                       | ime: 10:30 am to 05:00 pm                                                   |                                        |                                                              |                                              | 🖆 👌 English 🛩         |
|-----------------------------------------------------------------|-----------------------------------------------------------------------------|----------------------------------------|--------------------------------------------------------------|----------------------------------------------|-----------------------|
| Bepartment of Commerce & Industri<br>Government Of Chhattisgarh | ries                                                                        |                                        | s                                                            | WS Login New User Registration               | Department Onboarding |
| Home About Us - Advantage Chhat                                 | ttisgarh • Services • Sample Project Profiles • Act & Pr                    | olicies Circular & Notification Help * |                                                              |                                              |                       |
|                                                                 |                                                                             |                                        |                                                              |                                              |                       |
|                                                                 |                                                                             |                                        | SWS Login<br>User-Id :<br>User-Id                            |                                              |                       |
|                                                                 | Single Window Login<br>ease of doing business                               |                                        | Remember Me                                                  | Enter Captcha                                |                       |
|                                                                 | For technical support please contact us at<br>industry.nic@gmail.com        |                                        | Next User Registration Forgot User ID                        | Forgot Password<br>Forgot Department User ID |                       |
|                                                                 |                                                                             |                                        |                                                              |                                              |                       |
|                                                                 | Important Links                                                             | Useful Links                           | Useful Links                                                 |                                              |                       |
|                                                                 | Draft Business Regulation (EODB)<br>Start Up Chhattisgarh<br>Lidvos Aufhaar | SIPB<br>CSIDC<br>NRDA                  | Lok Seva Guarantee<br>Right to Information<br>Land Pacassian |                                              |                       |

- After Calculation of CVD Amount, Supplier login by using his login credential to pay CVD and Transportation Fees .
- Generate Challan

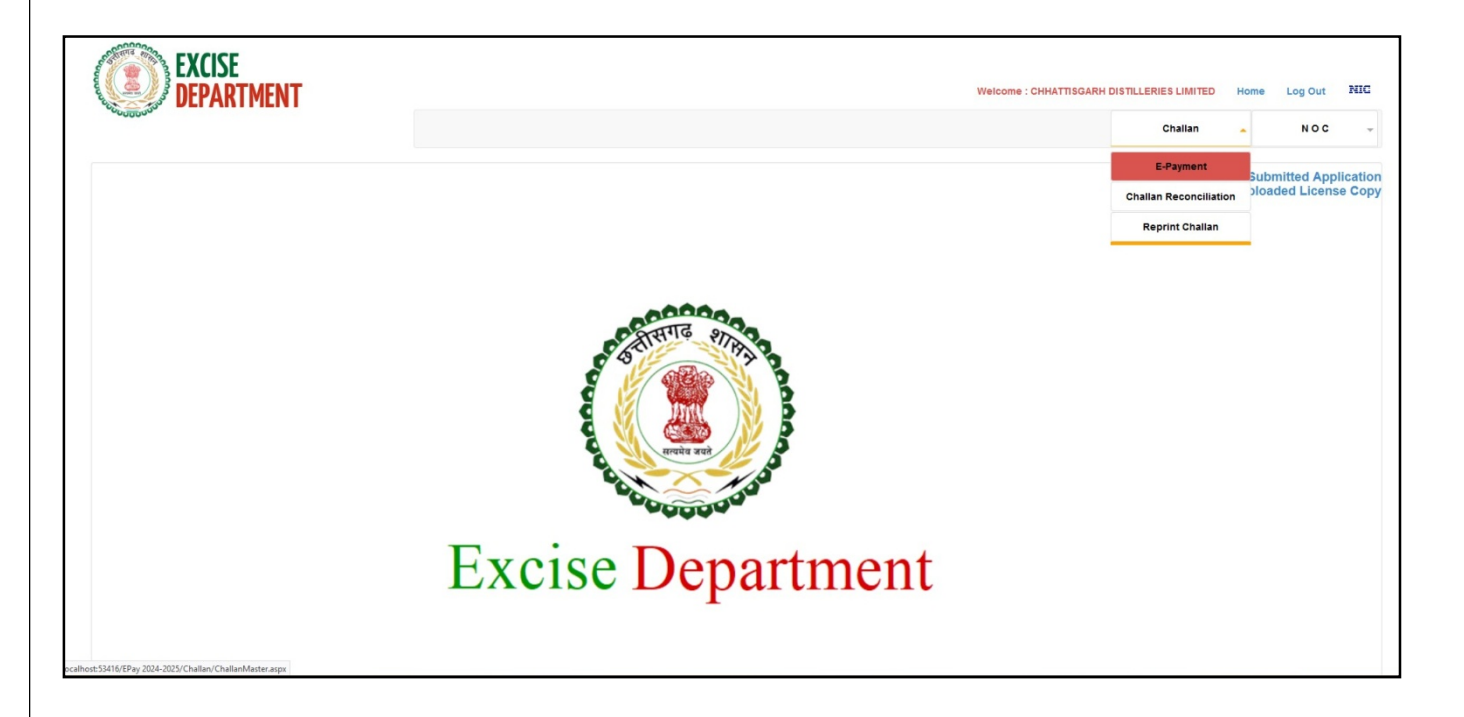

| EXCISE<br>DEPARTMENT | Welcome                                                                                                    | : CHHATTISGARH DISTILLERIES LIMITED | Home | Log Out | NIC |
|----------------------|----------------------------------------------------------------------------------------------------|-------------------------------------|------|---------|-----|
|                      |                                                                                                    | Challan                             | *    | NOC     | Ŧ   |
|                      | Generate Challan                                                                                                    |                                     |      |         |     |
|                      | Generate Hew Challan                                                                                                    |                                     |      |         |     |
|                      |                                                                                                    |                                     |      |         |     |
|                      | NEXT SUPE - Control on this website is weblicked and assessed to Parise Descriptional Provided 8 YOM SU data assessed Parise and based to Universite Information | - Castro Chhatfinanch               |      |         |     |
|                      | изсъяния с сонит от от этехни в ражние ана панадно оу склое ократотит с оругарт с 2024 на трить технует соезда ана изме оу накона понтался                       | r centre, cunatusga n               |      |         |     |
|                      |                                                                                                    |                                     |      |         |     |
|                      |                                                                                                    |                                     |      |         |     |
|                      |                                                                                                    |                                     |      |         |     |
|                      |                                                                                                    |                                     |      |         |     |
|                      |                                                                                                    |                                     |      |         |     |
|                      |                                                                                                    |                                     |      |         |     |

|                         |   |                                   | Generate Challan             |
|-------------------------|---|-----------------------------------|------------------------------|
|                         |   |                                   | (*) Mark fields are mandator |
| Financial Year *        | : | 2023-2024                         | ~                            |
| License Type *          | : | C.S. 1B                           | ~                            |
| District*               | : | DURG                              | ~                            |
| Shop Name               | : | CHHATTISGARH DISTILLERIES LIMITED |                              |
| Licencee Name*          |   | CHHATTISGARH DISTILLERIES LIMITED |                              |
| Licencee Address *      |   | VILLAGE KHAPRI KUMHARI            |                              |
| Designation*            | 8 | कपनी(Company)                     | ~                            |
| Pan Number*             | : | AAAC \$5073L                      |                              |
| Pincode                 | : | 490042                            |                              |
| Mobile No.*             |   | 9827198169                        |                              |
| Email*                  | : | klmadhariya.cdl@gmail.com         |                              |
| Fees Type *             |   | ○Fees ○Penalties                  |                              |
| Fees Name*              |   |                                   | ~                            |
| Pay Head *              | : |                                   |                              |
| Total Amount*           |   |                                   |                              |
| Month*                  | : | Select                            | ~                            |
| Year*                   | : | 2024                              | ~                            |
| Remarks(VehicleNo etc.) |   |                                   |                              |
| Group Name              |   |                                   | ~                            |
|                         |   |                                   | UXhwQe<br>Enter above code:  |

|                                     |                                                                                                    | Chanan |
|-------------------------------------|----------------------------------------------------------------------------------------------------|--------|
|                                     | Generate Challan                                                                                                    |        |
|                                     |                                                                                                    |        |
| istrict                             | : DURG                                                                                                    |        |
| Icense Type                         | : C.S. 1B                                                                                                    |        |
| icence Shop                         | : CHHATTISGARH DISTILLERIES LIMITED                                                                                                    |        |
| lajor Head                          | : 0761-Other Receipts-8000039                                                                                                    |        |
| otal Amount                         | : 100000                                                                                                    |        |
| icence Name                         | : CHHATTISGARH DISTILLERIES LIMITED                                                                                                    |        |
| lddress                             | : VILLAGE KHAPRI KUMHARI                                                                                                    |        |
| fonth                               | : March                                                                                                    |        |
| fear                                | : 2024                                                                                                    |        |
| Designation                         | : कंपनी(Company)                                                                                                    |        |
| Pan Number                          | : AAACS5073L                                                                                                    |        |
| Pincode                             | : 490042                                                                                                    |        |
| mail                                | : klmadhariya.cdl@gmail.com                                                                                                    |        |
| iontact No                          | : 9827198169                                                                                                    |        |
| lemarks                             | :                                                                                                    |        |
| ees Name                            | : Countervailing Duty (Spirit)                                                                                                    |        |
|                                     |                                                                                                    |        |
| EDIT                                | SAVE                                                                                                    |        |
| a .                                 |                                                                                                    |        |
|                                     |                                                                                                    |        |
| DISCLAIMER : Content on this websit | is published and managed by Excise Department   Copyright @ 2024 All rights reserved   Design and hosted by National Informatics Centre, Chhattisgarh |        |

| DEPARTMENT          | Welcome : CHHATTISGARH DISTILLERIES LIMITED                                                                                                    | Home | Log Out | NIC |
|---------------------|----------------------------------------------------------------------------------------------------|------|---------|-----|
| 60000 <sup>00</sup> |                                                                                                    |      | Challan |     |
|                     | Generate Challan                                                                                                    |      |         |     |
|                     | Please Note this Challan Number for Further Communication EX0503240000019                                                                                                    |      |         |     |
|                     | Make Payment                                                                                                    |      |         |     |
|                     | DISCLAIMER : Content on this website is published and managed by Excise Department   Copyright b 2014 All rights reserved   Design and hosted by National Informatics Center, Chilattingerh |      |         |     |
|                     |                                                                                                    |      |         |     |
|                     |                                                                                                    |      |         |     |

• After Successful payment Request for NOC.

| EXCISE<br>DEPARTMENT |                                 |                                             |                                            | Welcome : CHHATTISGARH D                                                                  | ISTILLERIES LIMITED | Home | Log Out | NIC |
|----------------------|---------------------------------|---------------------------------------------|--------------------------------------------|-------------------------------------------------------------------------------------------|---------------------|------|---------|-----|
|                      |                                 |                                             |                                            |                                                                                           | Challan             |      | NOC     | *   |
|                      |                                 |                                             | NOC Req                                    | uest                                                                                      |                     |      |         |     |
|                      | Financial Year :                | 2023-2024 × S                               | Select PO Month :                          | March                                                                                     | ~                   |      |         |     |
|                      | Select Warehouse :              | Raipur Warehouse 💙 S                        | Select Bottling :                          | CHHATTISGARH DISTILLIERIES LIMITED, VILL - KHAPRI, KUMHARI, DURG                          | ~                   |      |         |     |
|                      | Select Warehouse District :     | RAIPUR                                      |                                            |                                                                                           |                     |      |         |     |
|                      |                                 | Statu                                       | Request for I                              | loc                                                                                       |                     |      |         |     |
|                      |                                 | Pend                                        | nding 21/02/2024 21<br>prove 08/03/2024 08 | /02/2024<br>/03/2024                                                                      |                     |      |         |     |
|                      |                                 |                                             |                                            |                                                                                           |                     |      |         |     |
|                      |                                 |                                             |                                            |                                                                                           |                     |      |         |     |
|                      | DISCLAIMER : Content on this we | bsite is published and managed by Excise De | Department   Copyright © 3                 | 2024 All rights reserved   Design and hosted by National Informatics Centre, Chhattisgarh |                     |      |         |     |
|                      |                                 |                                             |                                            |                                                                                           |                     |      |         |     |

• After Successful payment Request for NOC , Select Purchase order no ,brand, label etc .

#### (NOC Request)

Select CVD and Transportation Challan and submit request to District Officer.

|         | CISE<br>EPARTMENT    |                |                       |            |               |           |               |        |                     |               |                  |                |          | Welco          | me : CHHA1     | TTISGARH DIST    | NLLERIE   | S LIMITED     | Home       | Log Out | NIC |
|---------|----------------------|----------------|-----------------------|------------|---------------|-----------|---------------|--------|---------------------|---------------|------------------|----------------|----------|----------------|----------------|------------------|-----------|---------------|------------|---------|-----|
| 0000000 |                      |                |                       |            |               |           |               |        |                     |               |                  |                |          |                |                |                  | c         | Challan       | *          | NOC     | *   |
|         |                      |                |                       |            |               |           |               | N      | NOC Req             | uest          |                  |                |          |                |                |                  |           |               |            |         |     |
|         |                      | Financial Year | , al                  | 2023       | 3-2024        |           | Sel           | lect F | PO Month :          | March         |                  |                |          |                |                | ~                |           |               |            |         |     |
|         |                      | Select Wareho  | ouse :                | Raip       | our Wareho    | use       | Sel           | lect E | Bottling :          | CHHATT        | SGARH DISTI      | LLIERIES LI    | NITED    | ),VILL KHA     | PRI, KUMH      | ARI, DURG 🗸      | ·         |               |            |         |     |
|         |                      | Select Wareho  | ouse District :       | RAIP       | PUR           |           | ~             |        |                     |               |                  |                |          |                |                |                  |           |               |            |         |     |
|         |                      |                |                       |            |               |           |               |        | Request for I       | Noc           |                  |                |          |                |                |                  |           |               |            |         |     |
|         | Purchase Order No.   | Brand          | Label                 | Unit       |               | PO Qty    | PL/BL         | 1      | Issued Qty For      | NOC Requ      | est Qty For NO   | C Request Pl   | L/BL     | Balance Qty    | Landing P      | Price Without CV | VD Calcu  | ulated Amount | Delete     |         |     |
|         | CSMC /02/27/2024 / 8 | Masala         | MAHUA                 | 180N       | ЛL            | 200       | 1296.00       |        | 100                 | 50            |                  | 324.00         | 1        | 50             | 770.0000       |                  | 3850      | 0.0000        | Delete     |         |     |
|         | Select v             |                |                       |            | ~             |           |               |        |                     |               |                  |                |          |                |                |                  |           |               | Add        | J       |     |
|         |                      |                |                       |            |               |           |               |        |                     |               |                  |                | _        |                |                | Calculat         | ted Total | Amount (CVI   | D) : 19250 |         |     |
|         |                      |                |                       |            | Select Cha    | llanNo    |               | Fees   |                     | Fees T        | pe               |                |          |                |                |                  |           |               |            |         |     |
|         |                      |                |                       |            | EX05032       | 40000017  |               | 150    | 00.0000             | Tran          | portation Pe     | rmit Fees      |          |                |                |                  |           |               |            |         |     |
|         |                      |                |                       |            | Total         |           | 0             | D      |                     |               |                  |                |          |                |                |                  |           |               |            |         |     |
|         |                      |                |                       |            | Select Cha    | llanNo    |               | Fees   |                     | Fees Ty       | pe               |                |          |                |                |                  |           |               |            |         |     |
|         |                      |                |                       |            | EX05032       | 24000000  | э             | 200    | 0000.0000           | Cour          | tervailing Du    | rty            |          |                |                |                  |           |               |            |         |     |
|         |                      |                |                       |            | EX05032       | 4000001   | 3             | 100    | 0000.0000           | Cour          | tervailing Du    | ity            |          |                |                |                  |           |               |            |         |     |
|         |                      |                |                       |            | EX05032       | 40000010  | D             | 200    | 0000.0000           | Cour          | tervailing Du    | ity            |          |                |                |                  |           |               |            |         |     |
|         |                      |                |                       |            | EX0503        | 4000001   | 2             | 100    | 0000.0000           | Cour          | tervailing Du    | rty            |          |                |                |                  |           |               |            |         |     |
|         |                      |                |                       |            | Total         |           |               | D      |                     |               |                  |                |          |                |                |                  |           |               |            |         |     |
|         |                      |                |                       |            |               |           |               |        | Submit NOC Re       | quest         |                  |                |          |                |                |                  |           |               |            |         |     |
|         |                      | DISCLAIMER     | : Content on this wet | osite is j | published and | l managed | by Excise Dep | oartmo | ent   Copyright © : | 2024 All righ | s reserved   Des | ign and hosted | l by Nat | tional Informa | lics Centre, C | hhattisgarh      |           |               |            |         |     |

### **OFFICER LOGIN**

• DEO Login

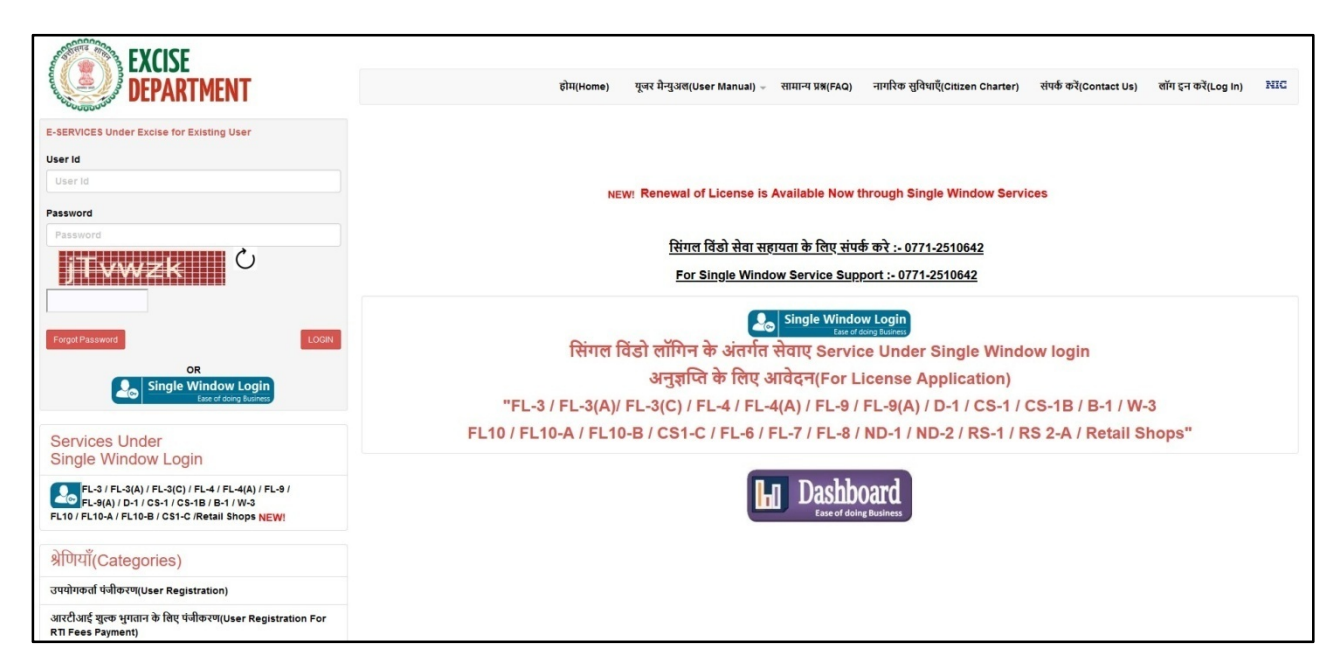

• DEO Select NOC Approval :- select date range to view Pending NOC Request.

|                            |          | NOC Bog                              | Loot Approx         | al Country     | Liquor      |                 |                     |  |  |
|----------------------------|----------|--------------------------------------|---------------------|----------------|-------------|-----------------|---------------------|--|--|
|                            |          | NOC Req                              | Lest Approv         | al Country     | Liquor      |                 |                     |  |  |
| FinancialYear:             | 2023-20  | )24                                  | ~                   | District Name: | RA          | IPUR            |                     |  |  |
| Select Application Status: | Pendin   | g OApproved ORejected                |                     |                |             |                 |                     |  |  |
| From Date:                 | 03/07/2  | 024                                  | 1                   | o Date:        | 03          | 14/2024         |                     |  |  |
|                            |          |                                      | SUBMI               | т              |             |                 |                     |  |  |
|                            | View Sup | olier Name                           | Apin No.            | Distance(InKm) | NocValidity | Request<br>Date | View<br>Application |  |  |
|                            | View     | CHHATTISGARH DISTILLERIES<br>LIMITED | CDL/<br>2023-2024/5 | 10             | 1           | 03-12-2024      | View<br>Application |  |  |
|                            |          |                                      |                     |                |             |                 |                     |  |  |

• Deo Select NOC Start Date and Approve NOC.

|                            |                  |         |       |       | NOU                               | Reques                          | Appro                     | Jval Cou                                            |                                  |                         |      |       |              |                |  |
|----------------------------|------------------|---------|-------|-------|-----------------------------------|---------------------------------|---------------------------|-----------------------------------------------------|----------------------------------|-------------------------|------|-------|--------------|----------------|--|
| FinancialYear:             |                  | 2023-2  | 024   |       |                                   |                                 | ~                         | District Nam                                        | e:                               | RAIPL                   | IR   |       |              |                |  |
| Select Application Status: | ۲                | Pendir  |       | roved | Rejected                          |                                 |                           |                                                     |                                  |                         |      |       |              |                |  |
| From Date:                 |                  | 03/07/2 | :024  |       |                                   |                                 |                           | To Date:                                            |                                  | 03/14/                  | 2024 |       |              |                |  |
|                            |                  |         |       |       |                                   |                                 | NOC                       | Detail                                              |                                  |                         |      |       |              |                |  |
|                            |                  |         |       |       |                                   |                                 |                           | Jotan                                               |                                  |                         |      |       |              |                |  |
| Purchase                   | OrderNo B        | rand    | Label | Unit  | BottlingPl                        | lant                            |                           |                                                     |                                  |                         | PO   | D Qty | RequestedQty | Requested PLBL |  |
| CSMC /0                    | 3-11-2024 / 11 N | lasala  | MAHUA | 750ML | CHHATTI                           |                                 |                           |                                                     | KHAPRI, KU                       |                         | DURG | 10    | 10           | 67.50          |  |
|                            |                  |         |       | 9     | Fees Name<br>Counte<br>Transporta | ervailing Dut<br>ation Permit F | Chal<br>y EXO<br>Fees EXO | llan No<br>503240000012<br>503240000014<br>End Date | Amount<br>100,000.00<br>1,500.00 | Print<br>Print<br>Print |      |       |              |                |  |
|                            |                  |         |       |       | :                                 | Signed By via Route             | Select<br>Kumhari-'       | Tatibandh-Rai                                       | v<br>pur v                       |                         |      |       |              |                |  |

• If Reject :- Enter Rejection Reason and Reject .

#### Approved List

|                                            |                  |                                               |                       |                        |               |                 | Welcom              | e : RAIPUR | Home | Log Out |
|--------------------------------------------|------------------|-----------------------------------------------|-----------------------|------------------------|---------------|-----------------|---------------------|------------|------|---------|
|                                            |                  |                                               |                       |                        |               |                 |                     |            |      |         |
|                                            |                  |                                               |                       |                        |               |                 |                     |            |      |         |
|                                            |                  | NOC Requ                                      | est Approv            | al Country             | Liquor        |                 |                     |            |      |         |
| FinancialYear:                             | 202              | 23-2024                                       | ~ Di                  | istrict Name:          | RA            | RAIPUR          |                     |            |      |         |
| Select Application Status:                 | OPe              | nding  Approved  Rejected                     |                       |                        |               |                 |                     |            |      |         |
| From Date:                                 | 03/              | 07/2024                                       | Тс                    | o Date:                | 03            | /14/2024        |                     |            |      |         |
|                                            |                  |                                               | SUBMIT                | г                      |               |                 |                     |            |      |         |
|                                            |                  |                                               | _                     |                        |               | _               |                     |            |      |         |
|                                            | View             | Supplier Name                                 | Apin No.              | Distance(InKm)         | NocValidity   | Request<br>Date | View<br>Application |            |      |         |
|                                            | View             | CHHATTISGARH DISTILLERIES<br>LIMITED          | CDL/<br>2023-2024/4   | 10                     | 1             | 03-08-2024      | View<br>Application |            |      |         |
|                                            | View             | CHHATTISGARH DISTILLERIES<br>LIMITED          | CDL/<br>2023-2024/6   | 10                     | 1             | 03-13-2024      | View<br>Application |            |      |         |
|                                            |                  |                                               |                       |                        |               |                 | 1                   |            |      |         |
| Content on this website is published and m | anaged by Excise | Department   Copyright © 2024 All rights rese | rved   Design and hos | sted by National Infor | matics Centre | e, Chhattisgarh |                     |            |      |         |
|                                            |                  |                                               |                       |                        |               |                 |                     |            |      |         |
|                                            |                  |                                               |                       |                        |               |                 |                     |            |      |         |
|                                            |                  |                                               |                       |                        |               |                 |                     |            |      |         |
|                                            |                  |                                               |                       |                        |               |                 |                     |            |      |         |

• Reprint NOC Print

| ategories        |   |                                                                                                    |                                     | Pr       | rint NOC         |             |               |                 |                      |
|------------------|---|----------------------------------------------------------------------------------------------------|-------------------------------------|----------|------------------|-------------|---------------|-----------------|----------------------|
| Settings         |   | Financial Year                                                                                                  | 2023-2024                           | ~        | Licence Type     | C.S. 1B     | ~ Distr       | ict Name        | 11 - RAIPUR 🗸        |
| erManagement     |   | Supplier Name                                                                                                   | CHHATTISGARH DISTILLERIES LIMIT     | ED Y     | Month Name       | March       | ~             |                 |                      |
| aster            |   | supplier nume                                                                                                   |                                     |          |                  | marten      |               |                 |                      |
| se               |   | NOC No                                                                                                    | (CDL/2023-2024/4)CG/N/CL/CDL/3/2023 | 3-2024/0 | 000003           |             |               |                 | ~                    |
| se Reports       |   | in the second second second second second second second second second second second second second second second |                                     |          | 1000             |             |               | -               |                      |
| ise              |   | Print                                                                                                    | Supplier Name                       | Challan  | No               |             | Approval Date | B Validity Date | e From Validity Date |
| ort/Export       |   | PRINT                                                                                                    | CHHATTISGARH DISTILLERIES LIMITED   | EX0503   | 3240000016,EX050 | 03240000011 | 08-Mar-2024   | 09-Mar-2        | 024 09-Mar-20        |
| me Investigation | 4 |                                                                                                    |                                     |          |                  |             |               |                 |                      |
| perty Detail     |   |                                                                                                    |                                     |          |                  |             |               |                 |                      |

• After NOC generated, Login to CL and Create dispatch against that NOC

| ۲                       | Excise Inventory                                                  | Dispatch                          | <b>Reports</b>      | Settings           | Welcome : CHHATTISGARH DISTILLERIES LIMITED                                    |
|-------------------------|-------------------------------------------------------------------|-----------------------------------|---------------------|--------------------|--------------------------------------------------------------------------------|
|                         |                                                                   |                                   |                     | 1                  | DISPATCH NOTE                                                                  |
| Supplier N              | ame : CHHATTISGARH DISTILLIERIE                                   | S LIMITED WareHouse Name : Raipur | r Warehouse         | ▼ NOC Number       | r: [-Select NOC Number- 💌]                                                     |
| Dispatch I<br>Departure | tate : 03/08/2024 Permit No Time : 03 : 21 : 00 PM 🗘 Expected Arr | : Permit Date                     | :                   | Via Rout Driver N  | tte : -Select                                                                  |
|                         |                                                                   | Brand Label Unit                  | Purchase Order      | No. Order Qty Disp | patch Balance Qty Qty Remain Till Date Dispatch Quantity(In Cases) Rate Amount |
|                         |                                                                   |                                   |                     | c                  | CVD for this Dispatch Note is :                                                |
|                         |                                                                   |                                   | Chal<br>Total Chall | lan No             | Fees Challan Date Bank Name                                                    |
|                         |                                                                   |                                   |                     |                    | SAVE                                                                           |
|                         |                                                                   |                                   |                     |                    |                                                                                |

• Distilleries DEO Login :-

| EXCISE<br>DEPARTMENT                                                                                                    | होम(Home) यूजर मेन्युअल(User Manual) - सामान्य प्र8(FAQ) नागरिक सुविधाएँ(Citizen Charter) संपर्क करें(Contact Us) लॉग इन करें(Log in) म्हाउट |
|----------------------------------------------------------------------------------------------------|----------------------------------------------------------------------------------------------------|
| E-SERVICES Under Excise for Existing User                                                                                                    |                                                                                                    |
| User Id                                                                                                    |                                                                                                    |
| User Id                                                                                                    | NEW! Renewal of License is Available Now through Single Window Services                                                                      |
| Password                                                                                                    |                                                                                                    |
| Password                                                                                                    | सिंगल विंडो सेवा सहायता के लिए संपर्क करे :- 0771-251064 <u>2</u>                                                                            |
| jTvwzk                                                                                                    | For Single Window Service Support :- 0771-2510642                                                                                            |
|                                                                                                    | Single Window Login                                                                                                    |
| Forgot Password LOGIN                                                                                                    | सिंगल विंडो लॉगिन के अंतर्गत सेवाए Service Under Single Window login                                                                         |
| OR<br>Single Window Login                                                                                                    | अनुज्ञप्ति के लिए आवेदन(For License Application)                                                                                             |
| Ease of doing Business                                                                                                    | "FL-3 / FL-3(A)/ FL-3(C) / FL-4 / FL-4(A) / FL-9 / FL-9(A) / D-1 / CS-1 / CS-1B / B-1 / W-3                                                  |
| Services Under                                                                                                    | FL10 / FL10-A / FL10-B / CS1-C / FL-6 / FL-7 / FL-8 / ND-1 / ND-2 / RS-1 / RS 2-A / Retail Shops"                                            |
| Single Window Login                                                                                                    |                                                                                                    |
| EL-3 / FL-3(A) / FL-3(C) / FL-4 / FL-4(A) / FL-9 /<br>FL-9(A) / D-1 / CS-1 / CS-1B / B-1 / W-3<br>FL10 / FL10-A / FL10-B / CS1-C /Retail Shops <u>NEW</u> | Lase of doing Busines                                                                                                    |
| श्रेणियाँ(Categories)                                                                                                    |                                                                                                    |
| उपयोगकर्ता पंजीकरण(User Registration)                                                                                                    |                                                                                                    |
| आरटीआई शुल्क भुगतान के लिए पंजीकरण(User Registration For<br>RTI Fees Payment)                                                                             |                                                                                                    |

• Approved NOC are shown for Permit Approval.

| ategories      |               |                    |                   |                                  | F             | Permit   | it Approva           | al              |                              |         | Server DateTime : | 08-Mar-2024 02 | 2:48 F |
|----------------|---------------|--------------------|-------------------|----------------------------------|---------------|----------|----------------------|-----------------|------------------------------|---------|-------------------|----------------|--------|
| JserManagement | FinancialYear | 2023-2024          |                   |                                  | ~ District    | Name     | DURG                 |                 |                              | ~       | Licence Type      | C.S. 1B        | ,      |
| Distilleries   | Supplier      | CHHATTISGARH DIS   |                   | ED                               | ~ Month       | Name     | March                |                 |                              | ~       |                   |                |        |
| icense         | Select NOC    | CG/N/CL/CDL/3/2023 | 3-2024/0000003    |                                  |               |          |                      |                 |                              |         |                   |                |        |
| mport/Export   |               |                    |                   |                                  |               |          |                      |                 |                              | _       |                   |                |        |
|                |               |                    | EnterPermitDetail | Route Name                       | Distance(InKr | n) Estim | matedTime            | Request<br>Date | Challan Number               |         |                   |                |        |
|                |               |                    | 0                 | Kumhari-<br>Tatibandh-<br>Raipur | 10            | 0 Da     | ays 1 Hrs 15<br>Mins | 08-Mar-<br>2024 | EX0503240000016,EX0503240000 | 011     |                   |                |        |
|                |               |                    |                   |                                  | 1             | NOC/P    | Permit Detail        | ls              |                              |         |                   |                |        |
|                |               | PurchaseOrderNo    | Brand Label       | Unit Bottlin                     | gPlant        |          |                      |                 | Qty Reques                   | stedQty | Requested PLBL    |                |        |
|                |               | CSMC /02/27/2024 / | 8 Masala MAHUA    | 180ML CHHA                       | TTISGARH DIST | ILLIERIE | ES LIMITED,V         | ILL KHA         | PRI, KUMHARI, DURG 200 10    | 00      | 648.00            |                |        |
|                | 4             |                    |                   |                                  |               |          |                      |                 |                              |         |                   |                |        |

• Enter Vehicle Number and Approve Permit.

| EXCISE<br>DEPARTMENT |                                      | Welcome : CHHATTISGARH DISTILLERIES LIMITED Home Log OL                                                                                                    | ut    |
|----------------------|--------------------------------------|----------------------------------------------------------------------------------------------------|-------|
| Categories           |                                      | Server Date Time : 08-Mar-2024 0                                                                                                    | )2:48 |
| UserManagement       | FinancialYear                        | 2023-2024 V District Name DURG V Licence Type C.S. 1B                                                                                                    |       |
| Distilleries         | Supplier                             | CHHATTISGARH DISTILLERIES LIMITED V Month Name March V                                                                                                    |       |
| NOC & Permit         | Select NOC                           | CG/N/CL/CDL/3/2023-2024/0000003                                                                                                    |       |
| Import/Export        |                                      |                                                                                                    |       |
|                      |                                      | EnterPermitDetail Route Name Distance(InKm) EstimatedTime Request Date Challan Number                                                                                                    |       |
|                      |                                      | Kumhari-Tatibandh-<br>Raipur         10         Days 1 Hrs 15         08-Mar-<br>2024         EX0503240000016,EX0503240000011                                                                                                    |       |
|                      |                                      | Start Date End Date Vehicle No. Vehicle Departure Uvehicle Departure Time Approve                                                                                                    |       |
|                      |                                      | 08 Mar 2024 02:48 PM 08 Mar 2024 04:03 PW CG 04 PP 1245 0000004 @ V : 4 V PV Approx                                                                                                    |       |
|                      |                                      | NOC/Permit Details                                                                                                    |       |
|                      | 4                                    | PurchaseOrderNo         Brand         Label         Unit         BottlingPlant         Oty         Requested PLBL           CSMC /02/27/2024 / 8         Masala         MAHUA         180ML         CHARTTISGARH DISTILLIERIES LIMITED, VILLKHAPRI, KUMHARI, DURG         200         100         648.00 | ŀ     |
|                      | 4                                    |                                                                                                    |       |
|                      | DISCLAIMER : Content on this website | is published and managed by Excise Department   Copyright © 2024 All rights reserved   Design and hosted by National Informatics Centre, Chhattisgarh                                                                                                    |       |
|                      |                                      |                                                                                                    |       |

## In Case of Finished Goods

• Excise officer login by using login credential.

| EXCISE<br>DEPARTMENT                                                                                                    | Home User Manual 🗢 FAQ Citizen Charter Contact Us Log in PIIG                      |
|----------------------------------------------------------------------------------------------------|------------------------------------------------------------------------------------|
| E-SERVICES Under Excise for Existing User                                                                                      |                                                                                    |
| User Id                                                                                                    |                                                                                    |
| User Id                                                                                                    | NEW/ Renewal of License is Available New through Single Window Services            |
| * Password                                                                                                    | For Single Window Service Support :- 0771-2510642                                  |
| Forgot Password LOGIN                                                                                                    | Single Window Login<br>Ease of doing Business                                      |
| OR<br>Single Window Login                                                                                                    | Service Under Single Window login                                                  |
| Ease of doing Business                                                                                                    | (For License Application)                                                          |
| Services Under                                                                                                    | "FL-3 / FL-3(A) / FL-4 / FL-4(A) / FL-9 / FL-9(A) / D-1 / CS-1 / CS-1B / B-1 / W-3 |
| Single Window Login                                                                                                    | FL10 / FL10-A / FL10-B / CS1-C /Retail Shops"                                      |
| FL3 / FL3(A) / FL4 / FL4(A) / FL9 /<br>FL9(A) / D-1 / CS-1 / CS-1B / B-1 / W-3<br>FL10 / FL10-A / FL10-B / CS1-C /Retail Shops | For Single Window login Support                                                    |
| NEW!                                                                                                    | Toll Free No :- 1800-233-3943                                                      |
| Categories                                                                                                    | Ashish Kulshreshtha - 9987696870                                                   |
| User Registration                                                                                                    | E Camileo Dachheard                                                                |
| FL-5/ FL-5(A) Registration                                                                                                    | E-Services Dashboard                                                               |

• After Successful login Click on Generate EVC.

| EXCISE<br>DEPARTMENT<br>Categories                              | Welcome : Raipur Depot Home Log Out                                                                                                    |
|-----------------------------------------------------------------|----------------------------------------------------------------------------------------------------|
| Excise Reports<br>Depot<br>Challan Verification<br>Generate EVC | Excise Department                                                                                                    |
| DISCLAIMER : Content on this website                            | is published and managed by Excise Department   Copyright © 2022 All rights reserved   Design and hosted by National Informatics Centre, Chhattisgarh |

• Excise officer can view the all NOC/Permit Records Which are Received by CSBC. And Select Sign of Office-in charge and Generate EVC (Excise Verification Certificate).

| EXCISE<br>DEPARTMENT |                    |            |                                       |                  |                   | Welcome : Raipur De      | <mark>pot Ho</mark> me | Log O             | ut             |
|----------------------|--------------------|------------|---------------------------------------|------------------|-------------------|--------------------------|------------------------|-------------------|----------------|
| Categories           |                    |            |                                       | Generate         | EVC               |                          |                        |                   |                |
| Excise Reports       | FinancialYear:     | 2022-2023  |                                       | - Di             | strict Name:      | RAIPUR                   |                        |                   | *              |
| Depot                | From Date:         | 08/01/2022 |                                       | То               | Date:             | 08/24/2022               |                        |                   |                |
|                      |                    |            |                                       | SUBMIT           |                   |                          |                        |                   |                |
|                      | View Supplier Name | Noc Number | Noc Noc<br>Validity Validi<br>From To | ty Permit No     | Permit<br>Date    | rmit<br>idity<br>Permit) | Sign By                | View Ge<br>NOC EV | nerate<br>C    |
|                      | View Supplie       | NOC Number | 01 Aug 01 Au<br>2022 2022             | Permit<br>Number | 01<br>Aug<br>2022 | Aug<br>222               | -Select-               | View Ge<br>Noc    | enerate<br>EVC |

After EVC generate User/Applicant View or download EVC by using their Login

| <b>DEPARTMENT</b> |           |            |                       | Welcome : S        | Б         |             | XYZ User |               | 3           | Home | Log Out        | NIC    |
|-------------------|-----------|------------|-----------------------|--------------------|-----------|-------------|----------|---------------|-------------|------|----------------|--------|
|                   |           |            |                       | Ch                 | allan     |             | NOC      | - Im          | port/Export | -    | Label Registra | tion - |
|                   |           |            | Pr                    | nt EVC             |           |             |          |               |             |      |                |        |
|                   |           | Fir        | ancial Year 2022-2023 | Month Name         | July      | •           |          |               |             |      |                |        |
|                   | Print EVC | Noc Number | Noc Validity F        | om Noc Validity To | Permit No |             |          | Permit Date   | View<br>NOC |      |                |        |
|                   | PRINT     | NOC Numb   | er 11 Jul 202:        | 11 Jul 2022        |           | Permit Numb | er       | 1 11 Jul 2022 | View<br>Noc |      |                |        |
| ۲.                |           |            |                       |                    |           |             |          |               |             |      |                |        |

•